ر اهنماي ارسال صور تحساب الكترونيكي به سامانه موديا ن

پس از نصب نگارش جدید توسط شرکت NIT ، جهت ارسال فاکتور های فروش به سامانه بترتیب مراحل ذیل انجام گردد :

۱ – ایجاد فهرست شناسه کالا

در سيستم انبار وارد قسمت جداول پايه اي شده و جدول شناسه كالا را انتخاب نماييد.

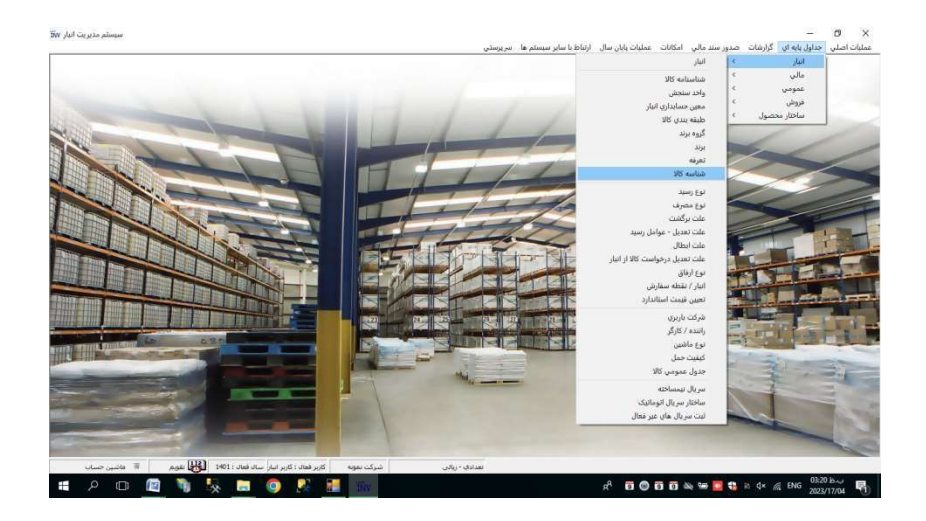

سپس وارد جدول شناسه كالا مي شويد .

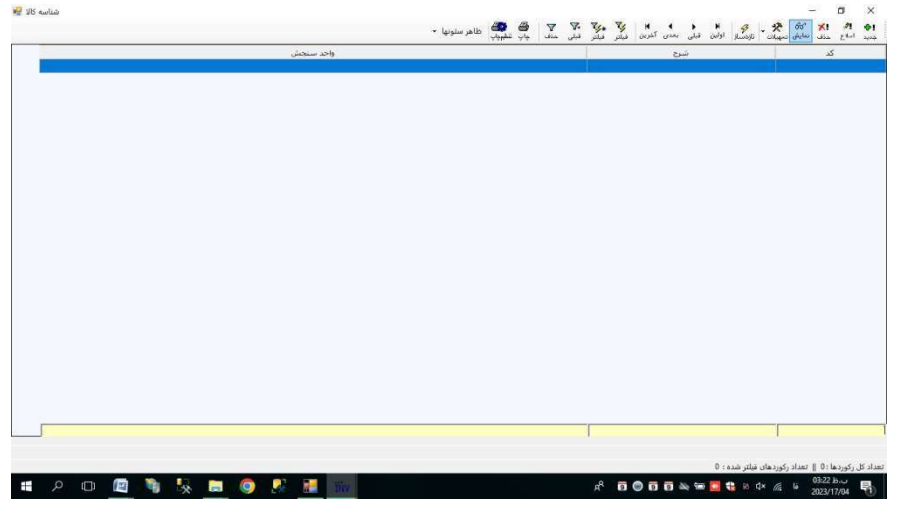

سپس با انتخاب نوع عمل جدید و فشار دادن کلید Enter صفحه نمایش ذیل در اختیارتان قرار خواهد گرفت

| - جدید 🔡 | شناسه کالا | _                |       | ×       |
|----------|------------|------------------|-------|---------|
|          |            | 🗍 معاف از مالیات |       |         |
|          |            | 1                | 3     | * کد :  |
|          |            |                  | : 6   | * شرح   |
|          |            |                  |       |         |
| ~        |            |                  | نجش : | واحد سا |
| انصراف   | تاييد      |                  |       |         |
|          |            |                  |       | /       |

اطلاعات كد ، شرح و واحد سنجش شناسه كالاهاي خود را به ترتيب در صفحه نمايش فوق درج و در صورتيكه شناسه معاف از ماليات باشد تيك مربوطه را انتخاب و سپس جهت ثبت دكمه تاييد را فشار دهيد.

نكته : اطلاعات شناسه كالا بايد در سايت <u>https://stuffid.tax.gov.ir</u> وجود داشته باشد .

## ۲ - مشخص كردن شناسه كالا براي محصولات تعريف شده در سيستم انبار وارد قسمت جداول پايه اي شده و جدول شناسنامه كالا را انتخاب نماييد.

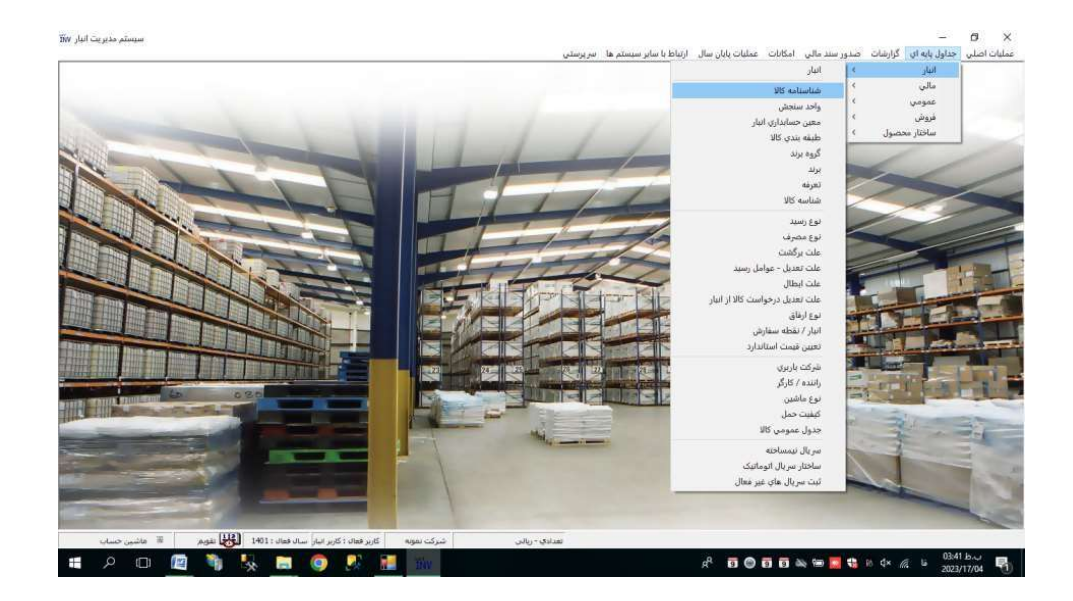

|            |                    |                   |               |               | . ستونها 🔹 | د<br>د چې طاهر | میلتر قبلی حا | 😵 الله الكلم 🛠 - 🛠 المان الماني الماني الماني الماني الماني الماني الماني الماني الماني الماني الماني الماني | <b>بور</b> اللغ ال |
|------------|--------------------|-------------------|---------------|---------------|------------|----------------|---------------|----------------------------------------------------------------------------------------------------|--------------------|
| نقطه سفارش | شرح طبقه بندي كالا | كد طبقه بندي كالا | شرح معين كالا | معين حسابداري | ضريب تبديل | شرح واحد جزء   | شرح واحد كل   | شرح کالا                                                                                                    | کد کالا            |
|            | 0                  | 0                 |               | 0             | 1          | کیلوگرم,       | کیلوگرم       | اوین بی شفاف                                                                                                 | 0100               |
|            | 50                 | 6                 |               | 0             | 1          | کیلوگرم        | کیلوگرم,      | شكر سغيد                                                                                                    | 0123               |
|            | 50                 | 0                 |               | 0             | 1          | کیلوگرم        | کیلوگرم,      | شکر قهوه اې                                                                                                  | 11                 |
|            | 30                 | 0                 |               | 0             | 1          | عدد            | عدد           | گلگیر                                                                                                    | 139500100          |
|            | 40                 | 0                 |               | 0             | 1          | عدد            | عدد           | کمک فتر اسپرت                                                                                                | 139500200          |
|            | 50                 | 0                 |               | 0             | 1          | عدد            | عدد           | لنت ترمز                                                                                                    | 139500300          |
|            | 40                 | 0                 |               | 0             | 1          | عدد            | عدد           | صندلی جلو                                                                                                    | 139500400          |
|            | 50                 | 0                 |               | 0             | 1          | عدد            | عدد           | ابنه بغل                                                                                                    | 139500500          |
|            | 40                 | 0                 |               | 0             | 1          | عدد            | عدد           | مندلى جلو                                                                                                    | 139500600          |
|            | 70                 | 0                 |               | 0             | 1          | عدد            | عدد           | لاستيک 725                                                                                                   | 139500700          |
|            | 50                 | 0                 |               | D             | 1          | عدد            | عدد           | لاستيک 750                                                                                                   | 139500800          |
|            | 50                 | 0                 | (             | 0             | 1          | عدد            | عدد           | واشر                                                                                                    | 139500900          |
|            | 80                 | 0                 | (             | 0             | 1          | عدد            | عدد           | كنسول                                                                                                    | 139501100          |
|            | 90                 | 0                 |               | 0             | 1          | عدد            | عدد           | جراغ سغت راست                                                                                                | 139501200          |
|            | 30                 | 0                 | (             | 0             | 1          | عدد            | عدد           | جراغ سفت جب                                                                                                  | 139501210          |
|            | 10                 | 0                 |               | 0             | 1          | عدد            | عدد           | خطر                                                                                                    | 139501220          |
|            | 50                 | 0                 | (             | 0             | 1          | عدد            | عدد           | صبط                                                                                                    | 139501500          |
|            | 0                  | 0                 |               | 0             | 1          | ياب            | باب           | تست كالا                                                                                                    | 20202000           |
|            | 0                  | 0                 |               | 0             | 1          | کیلوگرم        | کیلوگرم       | تست                                                                                                    | 2100142120         |
|            | 0                  | 0                 | (             | 0             | 1          | کیتوگرم        | کینوگرم       | يالب                                                                                                    | 30000              |
|            | 0                  | 0                 | č             | 0             | 1          | کینوگرم        | کیلوگرمز      | يالپ دومنار                                                                                                  | 30001              |
|            | 0                  | 0                 |               | 0             | 1          | کیلوگرم        | کیلوگرم       | يالب موناكو                                                                                                  | 30040              |
|            | 0                  | 0                 | (             | 0             | 1          | کیلوگرم        | کیلوگرم       | بالب وبرهاوزر                                                                                                | 30051              |
|            | 0                  | 0                 |               | 0             | 1          | بطري           | بطري          | تست فيمت گذاري                                                                                               | 36                 |
|            | 0                  | 0                 | <             | 0             | 1          | حلفه           | حلقه          | تسمه                                                                                                    | 400001             |
|            | 0                  | 0                 |               | 0             | 1          | دستگاه         | دسنگاه        | مودم                                                                                                    | 60001              |

سپس با انتخاب نوع عمل اصلاح و انتخاب کد محصول مورد نظر، کلید Enter را فشار دهید تا صفحه نمایش ذیل در اختیارتان قرار خواهد گرفت

|                                                         |                                 | بيوست   خريد                       | بادی   درخواست خرید ایالی<br>می میں :            |
|---------------------------------------------------------|---------------------------------|------------------------------------|--------------------------------------------------|
|                                                         |                                 | 111200000                          | ید کرد :<br>شرع کالا : محمول A<br>مشخصه قنی :    |
| باریالی : زیالی 💌<br>ارز پیش فرض :                      | یں البد<br>دی                   |                                    | معین حسابدارک :<br>فی استابدارد :                |
| رفمل حساب دارایی : محمول تولیدی 💌                       |                                 | میانگین مورون<br>استاندارد دوره اې | فیمت گذاری اصلی : 5<br>فیمت گذاری استاد بار : 55 |
| در 2 مرکز 3<br>ان ان ان ان ان ان ان ان ان ان ان ان ان ا |                                 | مرکز 1<br>                         | مرکز بیش فرض رسید :<br>مرکز بیش فرض حواله :      |
| Г<br>Г                                                  | غذاودارو<br>کیفیت<br>نام تحاری  |                                    | گرماز<br>نعداد لایه<br>عرض                       |
| ГГ                                                      | مشخصه حرفی 4 :<br>استاندارد ملی | Г                                  | ستاندارد<br>انتوسط گرماز                         |
|                                                         | ~                               | 1                                  | نیروہ:                                           |
|                                                         |                                 | 1 აე                               | شناسه کلا :<br>مربب تبدیل سامانه جامع تجا        |

پس از انتخاب و باز كردن صفحه اطلاعات محصول مورد نظر مي بايست وارد قسمت ( Tab) ريالي شده و گزينه شناسه كالا را انتخاب نماييد.

|           |       | لپ        | * 1125002000 |
|-----------|-------|-----------|--------------|
| شرح شناسه | شناسه | نام انبار | کد انبار     |
|           |       |           |              |
|           |       |           |              |
|           |       |           |              |
|           |       |           |              |
|           |       |           |              |
|           |       |           |              |
|           |       |           |              |
|           |       |           |              |

حال مي بايست شناسه كالارا به از اي هر انبار تعريف نماييد . پس از تعريف شناسه كالا گزينه تاييد را فشار داده تا صفحه نمايش بسته شود . سپس مي بايست ضريب تبديل سامانه جامع تجارت / سامانه موديان د رج و سپس جهت ثبت گزين ه تاييد را فشار دهيد .

نكته: ضريب تبديل سامانه تجارت / سامانه موديان براي محصولاتي كه واحد سنجش انبار آنها با واحد تعريف شده در جدول شناسه كالا يكسان هست مي بايست برابر عدد ١ تعريف گردد و در غير اينصورت مقدار ضريب تبديل را بر اساس فرمول ذيل مشخص نماييد.

مقدار ارسالي به سامانه موديان = <u>ضريب تبديل سامانه موديان</u> \* مقدار كالا به واحد جز در انبا ر

٣ – انجام تنظیمات در سیستم فروش سیستم فروش را اجرا و وارد قسمت

تنظیمات سیستم و سربرگ سامانه های مالیاتی شوید.

| تنظيمات سيستم فروش 🔢                                                                                                    | – 🗆 X                                                |
|----------------------------------------------------------------------------------------------------|------------------------------------------------------|
| تا تاریخ : ۱۴۰۲/۱۲/۲۹ تا تاریخ                                                                                                    | سال مالی : 1402 از تاریخ : ۱                         |
| دستور تحویل فاکتور فروش برگشت از فروش وب سرویس سامانه های مالیاتی سایر                                                                                                    | عمومی بیش فاکتور حواله فروش                          |
| مالياتى : فاكتور فروش ▼                                                                                                    | نوع فرم در گزارشات سامانه های                        |
| یان                                                                                                    | <ul> <li>ارسال اطلاعات فروش به سامانه مود</li> </ul> |
| ش ارشال :                                                                                                    | .ce                                                  |
| ی مشابه : فعال                                                                                                    | جمع شدن ردیفهای دارای شناسه کالا                     |
| م شناسه: غیر فعال 🔻                                                                                                    | استفاده از شرح کالا به جای شن                        |
|                                                                                                    |                                                      |
|                                                                                                    |                                                      |
|                                                                                                    |                                                      |
|                                                                                                    |                                                      |
|                                                                                                    |                                                      |
|                                                                                                    |                                                      |
|                                                                                                    |                                                      |
|                                                                                                    |                                                      |
| the state of the state of the s |                                                      |

سپس روش ارسال اطاعات فروش به سامانه ( ارسال مسقیم / ارسال از طریق معتمد سام اول ) و نوع فرم فاکتور ( حواله فروش / فاکتور فروش) را مشخص نمایید.در صورتیکه بخواهید ردیفهایی از صورتحسابهایتان که کد شناسه مشابه دارند با هم جمع نشوند ریدیف مربوطه را غیر فعال نمایید.همچنین جهت ارسال شرح کالا بجای شرح شناسه کالا ردیف مربوطه را فعال نمایید.

۴ – ارسال صور تحساب هاي الكترونيكي

جهت ارسال صورتحسابهاي الكترونيكي پس از ورود به سيستم از منوي سيستم هاي برنامه ريزي و توسعه فروش وارد منوي ارسال اطلاعات فروش به سامانه موديان شويد .

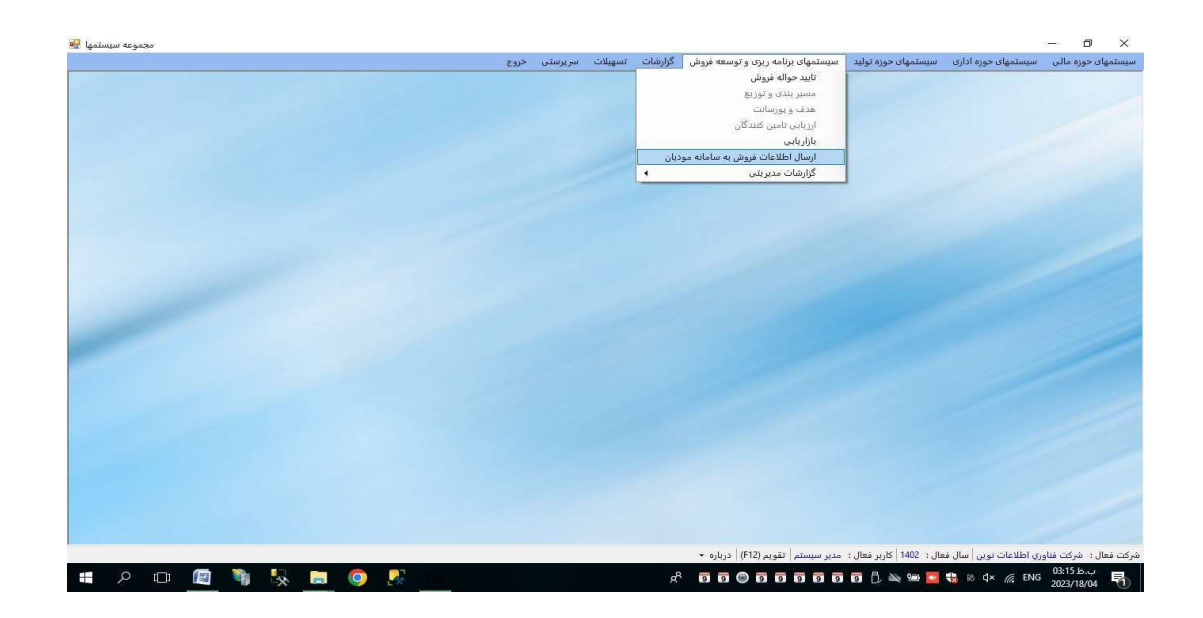

پس از انتخاب ، صفحه نمایش ارسال اطلاعات فروش به سامانه مودیان در اختیارتان قرار خواهد گرفت .

| وع فرمر :               |               | ن فاكتور                      | ور فروش |      |    |          | الگوف فرمر : | 🔘 داخلی   |   |   |
|-------------------------|---------------|-------------------------------|---------|------|----|----------|--------------|-----------|---|---|
|                         | 6             | <ul> <li>(i) جواله</li> </ul> | ه فروش  |      |    |          |              | 🔾 صادراتی |   |   |
| ندماره س                | ] :.          |                               | ~       | Li I | ~  | jį       |              |           |   |   |
| لرو <mark>ہ</mark> شاما | استد :        | 0                             | ~       | 9 U  | ~  |          |              |           |   |   |
| اريخ :                  | ]             | //                            | /       | 5    | 11 |          |              |           |   |   |
| شتری :                  | ]             | ][                            |         |      |    | تا       |              |           | ~ |   |
| وع مشتر                 | ]:.           | ][                            | 1       |      |    | <b>U</b> |              |           | ~ |   |
| بار:                    | ]             |                               |         |      |    | <u>ل</u> |              |           | ~ |   |
| : VI                    | ]             | C                             | 1       |      |    | 6        |              |           | ~ |   |
| خفيفات :                | ]             |                               |         |      |    | U        |              |           | ~ | [ |
| باليات بر               | ِش افزوده : [ |                               |         |      |    | 6 I      |              |           | ~ | ] |
| ساير ماليا              | و عوارض :     | 1                             | 1       |      |    | <b>6</b> |              |           | ~ |   |

نكته ١: توجه به اطلاعات درج شده در بالاي اين صفحه نمايش بسيار مهم مي باشد .

الف - ارسال مستقيم يا شركت معتمد

ب - ارسال اطلاعات به محيط تستي (كارپوشه تستي) يا محيط اصلي (كارپوشه اصلي) مشخص گرديده است نكته ٢ : مشخصه الكوي فرم (داخلي / صادراتي ) ، نوع فروش داخلي و نوع فروش صادراتي مي باشد نكته ٣ : مشخص كردن تاريخ صور تحسابها جهت ارسال در قسمت تعيين شرايط الزامي است .

نكته ٤ : در صورتي كه الكوي فرم بر اسا س نوع فروش داخلي باشد پر كردن شرط ماليات بر ارزش افزود ه (كد عوامل ماليات بر ارزش افزوده ) در قسمت تعيين شرايط الزامي است .

نكته • : در صورتي كه در محاسبات فاكتور هاي فروش تخفيف در نظر گرفته شده ، پر كردن شرط تخفيفات (كد عوامل تخفيفات) در قسمت تعيين شرايط الزامي است .

پس از تعيين شرايط مورد نظر مي بايست گزينه ارسال را انتخاب نماييد . با انتخاب اين گزينه در صورتي كه شرايط انتخاب شده مشكلي داشته باشد ، كليه اشكالات موجود به كاربر نمايش داده مي شود .

| خطاها 🔡 | ليست | - 0                                                                                          | ×              |
|---------|------|----------------------------------------------------------------------------------------------|----------------|
|         |      | 🔸 🍾 🏹 👯 🖓 🖓 🖓 🖓 🖓 🖓 الاهر ستونها -<br>یلی بعدی آخرین فیلتر فیلتر قبلی مذف تازهساز چاپ تظیرچپ | ا¶<br>اولين قر |
|         | نوع  | شرح خطا                                                                                      | شماره          |
|         | خطا  | تاریخ خالی است                                                                               | 1              |
|         | خطا  | مالیات بر ارزش افزوده خالی است                                                               | 2              |
|         | 1    |                                                                                              |                |
| L       |      |                                                                                              |                |
| 6.      |      | وردها : 2    تعداد رکوردهای فیلتر شده : 0                                                    | عداد کل رک     |

و در صورتي كه شرايط انتخاب شده جهت ارسال مشكلي نداشته باشد ، صفحه نمايش فاكتور هاي ارسالي جهت رويت نمايش داده مي شود .

| حیط تستی 🖥 | ں معتمد اول سام - م | طریق شرکت داده کاوک | ودیان - ارسال از | فروش به سامانه م | ارسال اطلاعات |               |            |                |                 |                |                |      | × |
|------------|---------------------|---------------------|------------------|------------------|---------------|---------------|------------|----------------|-----------------|----------------|----------------|------|---|
| تخفيفات    | قيمت كل             | قيمت واحد           | مقدار            | واحد سنجش        | شرح کالا      | شناسه كالا    | کد پستی    | کد / شناسه ملی | نوع             | تاريخ صورتحساب | شهاره صورتحساب | رديف |   |
|            | 1,                  | ٦,٠٠٠               | 3                | عدد              | شناسه کالا ۱  | 11(+++\73(+97 | 1051110010 | 1++++2,1+++)   | حقوقی غیر دولتی | 14-1/-0/-1     | 1              | 1    |   |
|            |                     |                     |                  |                  |               |               |            |                |                 |                |                |      | • |
|            |                     |                     |                  |                  |               |               |            |                |                 |                |                |      |   |
|            |                     |                     |                  |                  |               |               |            |                |                 |                |                |      |   |
|            |                     |                     |                  |                  |               |               |            |                |                 |                |                |      |   |
|            |                     |                     |                  |                  |               |               |            |                |                 |                |                |      |   |
|            |                     |                     |                  |                  |               |               |            |                |                 |                |                |      |   |
|            |                     |                     |                  |                  |               |               |            |                |                 |                |                |      |   |
|            |                     |                     |                  |                  |               |               |            |                |                 |                |                |      |   |
|            |                     |                     |                  |                  |               |               |            |                |                 |                |                |      |   |
|            |                     |                     |                  |                  |               |               |            |                |                 |                |                |      |   |
|            |                     |                     |                  |                  |               |               |            |                |                 |                |                |      |   |
|            |                     |                     |                  |                  |               |               |            |                |                 |                |                |      |   |
|            |                     |                     |                  |                  |               |               |            |                |                 |                |                |      |   |
|            |                     |                     |                  |                  |               |               |            |                |                 |                |                |      |   |
|            |                     |                     |                  |                  |               |               |            |                |                 |                |                |      |   |
|            |                     |                     |                  |                  |               |               |            |                |                 |                |                |      |   |
|            |                     |                     |                  |                  |               |               |            |                |                 |                |                |      |   |
|            |                     |                     |                  |                  |               |               |            |                |                 |                |                |      | , |
|            |                     |                     |                  | -                |               |               |            |                |                 |                |                |      |   |
|            |                     | بازگشت              | تاييد ارسال      |                  |               |               |            |                |                 | نترك           | ک              |      |   |

با انتخاب كنترل صحت اطلاعات صور تحسابها بررسي مي شود .

با انتخاب تایید ارسال ، صور تحسابها ارسال خواهد شد و با انتخاب بازگشت ، صور تحسابها ارسال نخواهد شد.